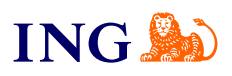

Biuro rachunkowe ING Jak otrzymać dostęp do usługi?

<u>Sprawdź</u>

orine

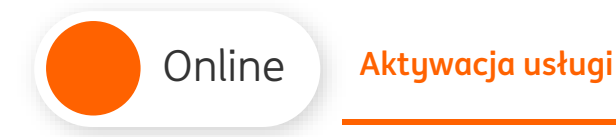

ING ಖ

## Aktywacja usługi

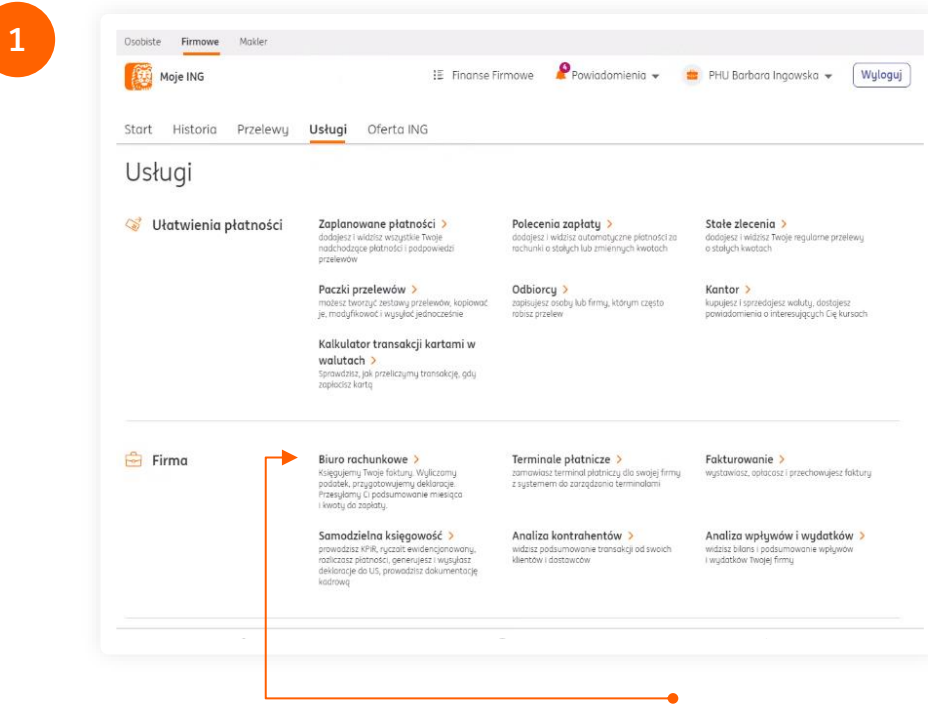

Zaloguj się do ING Księgowość używając <u>bankowości</u> <u>internetowej Moje ING</u>.

Nie korzystałeś dotychczas z ING Księgowość?

Aktywuj Fakturowanie, żeby móc korzystać z usług Biura rachunkowego dla przedsiębiorców – <u>sprawdź,</u> <u>jak to zrobić</u>.

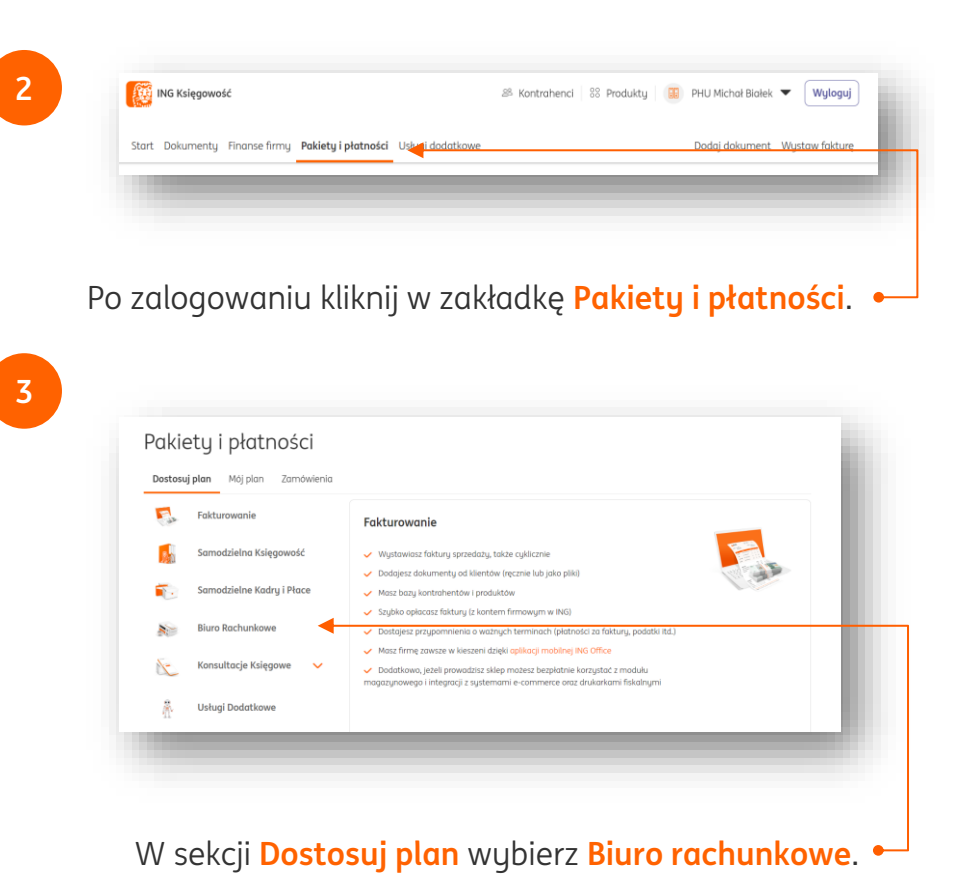

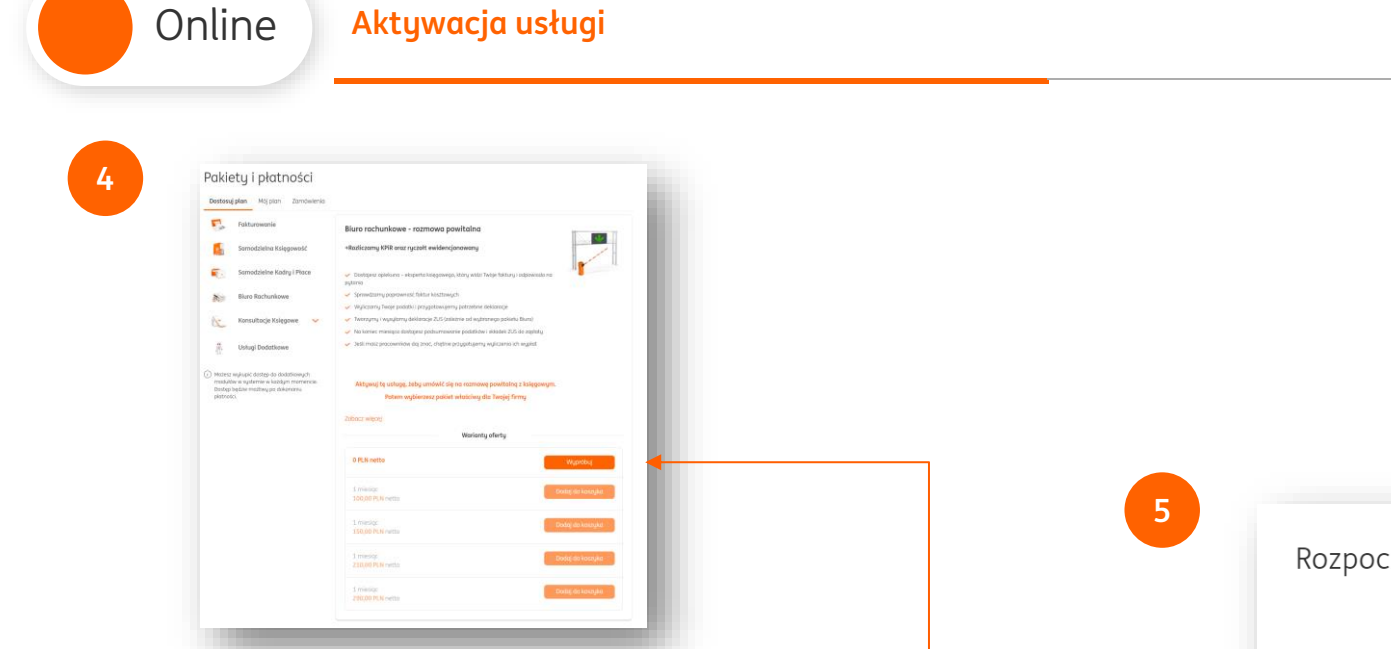

Zapoznaj się z opisem usługi i wszystkimi możliwościami Biura. Następnie kliknij Wypróbuj.

- → Jeżeli Twoja firma już istnieje na rynku od jakiegoś czasu, od razu po aktywacji usługi możesz ją opłacić. Dzięki temu księgowa podejmie się rozliczenia poprzedniego miesiąca.
- → Jeżeli rozpoczynasz działalność w tym miesiącu, do jego końca będziesz korzystać za 0 zł, a księgowa rozliczy Cię po jego upływie.
- → Jeżeli rozpoczynasz działalność w przyszłym miesiącu, do jego końca będziesz korzystać za 0 zł. Księgowa rozliczy Twoją firmę po upływie bezpłatnego okresu.

Rozpocznij okres próbny Anuluj Potwierdź

ING ಖ

| ne Aktywacja usługi                                                                                                    |                                                                                                    |
|----------------------------------------------------------------------------------------------------|----------------------------------------------------------------------------------------------------|
| Pakiety i płatności<br>Dostracjąłam <u>Mijytem</u> żerobalenos<br>Aktywne pakiety i funkcje Promy sadowarzy                                                                                                    | 7 Stora gibro Biuro rachunkowe Biuro rachunkowe Biuro rachunkowe Biuro tachunkowe Biuro tachunkowe                                                                                                    |
| Konzunity z doudenue/h fork/cj systems.      Buker socioaska e rezervoux powitalne     Austa procisionan     website socioaska e rezervoux e doudencie model e and a socio e and a socio e and a | Ka Rozmowa powitalna z księgowym Zarezerwuj termin                                                                                                    |
| Single spin spin spin spin spin spin spin spin                                                                                                    | Podstawowe informacje<br>unopr<br>Reprove powłatki z kiegowym<br>Termin Serpin 2025                                                                                                    |
| Adapting der (2014-09-30<br>Unling Marie refraktionergin<br>Standfgung modul, dag mitter z mittige katrigstatut.                                                                                                    | Yes         Sub.         Yes         Yes <thyes< td="" th<=""></thyes<> |
| Semfgung modal, dag mitor, a nega kangatar,<br>Hadad Maganga<br>Semfgung modal, dag mitor, a nega kangatar,                                                                                                    | 000         Xx0         000           001         000         000           000         000         000           000         000         000           000         000         000           000         000         000           000         000         000           000         000         000                                                                                                    |
|                                                                                                    | Dodatkove informacje                                                                                                    |
| tunuacii tuafica na celucie Mái plan Viikaii Chenfirumi                                                                                                    | Supera Tangg (ferny'                                                                                                    |

W pierwszym kroku konfiguracji wybierz dzień i godzinę rozmowy z księgowym. Następnie **podaj nazwę firmy** i kliknij **Przejdź do podsumowania**.

 Możesz kontynuować konfigurację podczas spotkania z księgowyn Dzieki temu zrobisz to szubcieli znacznie pewniel

| On | line                     | Aktywacja usługi                                           |
|----|--------------------------|------------------------------------------------------------|
| 8  |                          |                                                            |
| -  | Twoje                    | zamówienie                                                 |
|    | Termin: 20<br>Usługa: Ro | 224-09-03 o godzinie 09:45<br>ozmowa powitalna z ksiegowum |
|    | Zobacz szc               | zegóły >                                                   |

| Twoje zamówienie                                                                                                    |
|----------------------------------------------------------------------------------------------------|
| Termin: 2024-09-03 o godzinie 09:45                                                                                                    |
| Usługa: Rozmowa powitalna z księgowym                                                                                                    |
| Zobacz szczegóły >                                                                                                    |
| →                                                                                                    |
| Podsumowanie                                                                                                    |
|                                                                                                    |
| Twoje dane                                                                                                    |
| Imię i nazwisko*                                                                                                    |
| John Doe                                                                                                    |
| Adres e-mail*                                                                                                    |
| test@bookero.pl                                                                                                    |
| Telefon komórkowy*                                                                                                    |
| · · · · · · · · · · · · · · · · · · ·                                                                                                    |
| * pola wymogane                                                                                                    |
| Wróć do rezerwacji Włyślj >                                                                                                    |
|                                                                                                    |
|                                                                                                    |
| (i) Możesz kontynuować konfigurację podczas spotkania z księgowym<br>Dzieki temu zrabisz to szubciel i znacznie pewniel                                                                                                    |
|                                                                                                    |
| Dalej                                                                                                    |
| Dokończ później                                                                                                    |
| Masz pytanie? Zadaj je teraz.                                                                                                    |
| Rozpocznij czat                                                                                                    |
|                                                                                                    |
|                                                                                                    |
|                                                                                                    |
| Jzupełnii swoie dane i kliknii Wuślii.                                                                                                    |
| Wycł do rezerwacji<br>Wycz do rezerwacji<br>Możesz kontynuować konfigurację podczas spotkania z księgowym<br>Dzięki temu zrobisz to szybciej i znacznie pewniej<br>Dzięki temu zrobisz to szybciej i znacznie pewniej<br>Moze z podarze z podarz |

2 Dane i ustawienia księgowe Podatnik W Tak O Nie Sposób składania deklaracji: Mieslecznie Kwartalnik Wubierz podstawe zwolnienia: Brak - nie prowadzę sprzedaży zwolnionej 👻 Forma działalności: OSOBY FIZYCZNE PROWADZĄCE DZIAŁALNC 🗸 Księga przychodów i rozchodów Miesiac poprzedni Aoły Podatnik i rozliczanie VAT metodą Tek Nie Numeracia w KPIR Miesięczno Roczna Kontynuacja księgowania Ksiega Przuchodów i Kontynuuję KPIR z poprzedniego Rozliczam straty z lat ubiegłych 💿 Sprzedaż opodatkowana i zwolniona ( Chce prowadzić ewidencie naimu 🕅 Masz pytanie? Zadaj je tera Rozpocznij czat

9

W kolejnych krokach zdefiniuj swoje ustawienia księgowe, informacje podatkowe oraz inne. Przechodź do kolejnych kroków klikając **Dalej**.

W każdej chwili możesz przerwać konfigurację klikając Dokończ później. Pamiętaj – nie musisz tego uzupełniać samodzielnie, Twój księgowy chętnie Ci pomoże podczas rozmowy powitalnej.

ING 約

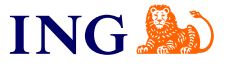

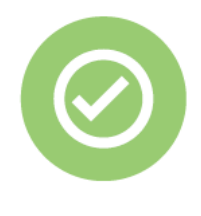

To wszystko! Teraz wystarczy, że zaczekasz na telefon od księgowego w wybranym przez Ciebie dniu, a on objaśni Ci zasady współpracy.

Jeśli masz pytania zadzwoń do nas:

 $\langle \! \! \! \rangle$ 

**32 356 22 23** lub napisz: <u>wsparcie@ingksiegowosc.pl</u>

Nasi doradcy dostępni są w dni robocze od poniedziałku do piątku od **8:00** do **18:00**.

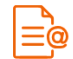

<u>Przeczytaj instrukcję</u>

Niniejsza informacja stanowi wyłącznie informację edukacyjną i nie stanowi oferty w rozumieniu przepisów Kodeksu cywilnego. Została przygotowana przez ING Bank Śląski S.A., z siedzibą przy ul. Sokolskiej 34, 40-086 Katowice, zarejestrowaną w Krajowym Rejestrze Sądowym pod numerem KRS 0000005469 przez Sąd Rejonowy Katowice - Wschód w Katowicach, Wydział VIII Gospodarczy Krajowego Rejestru Sądowego, NIP: 634-013-54-75, REGON: 271514909, kapitał zakładowy 130 100 000 zł w całości opłacony.